# **UAHuntsville REGISTRATION**

### **Registration terms:**

RAC: Registration Access Code/Alternate PIN = 6-digit registration code
CRN: Course Registration Number (5-digit code, like 96101); each class (and lab) has a specific CRN
Prerequisites: A course you must take before you can take another course.

**REMEMBER:** 12 credits = fulltime, 16 credits = 4-year graduation

## First, work out your schedule.

- 1. Go to: http://register.uah.edu
- 2. Click Enter Secure Area
- 3. Enter your A# (Include the "A") and your PIN
- 4. Click College Scheduler
- 5. Select Term
- 6. Click Add course
- 7. Select Subject
- 8. Select Course
- 9. Click Add course
- 10. Continue steps 6, 7, 8 and 9 until you have added each course and lab if necessary to your schedule.
- **11.** Check the box next to each course.
- 12. Click Generate Schedule
- 13. Click View next to each schedule and choose the best option.
- 14. Click Registration Instructions at the top of the page.
- 15. Write or print the CRN's listed at the top of the page and exit out of this window.

## Then, register for classes.

### HOW TO REGISTER FOR CLASSES

- 1. Click Student
- 2. Click Registration
- 3. Click Add/Drop Classes. Enter your Registration Access Code (RAC).
- 4. Type the CRN numbers in the boxes.
- 5. Click Submit Changes.
- 6. If you received a **Registration Add Error** message **see back of sheet**, then contact an advisor if necessary.
- 7. Print your schedule. Click Student tab, then click Student Detail Schedule

# **UAHuntsville REGISTRATION continued...**

## HOW TO LOOK UP CLASSES

- 1. Go to <u>www.uah.edu</u>, click Current Students, then Classes to find Current Course Listings.
- **2.** Locate the classes you would like to take and write down the 5 digit **CRN** numbers. For example, to take Principles of Biology BYS 119 and the lab BYS 119L (required):
  - Click on BYS and locate the course listing.
  - Write down the 5 digit CRN code located next to the course number. (Ex: 90050)
  - Write down the 5 digit CRN code that corresponds to the lab. (Ex: 90051)

# **REGISTRATION ERROR MESSAGES**

### **CLOSED-WAITLISTED**

Click drop down arrow under ACTION Click WAITLISTED Click Submit Changes

#### How the waitlist works:

- If a seat opens up and you are next on the waitlist UAHuntsville will add you to the course automatically.
- Check your schedule frequently to see if you were added to the course. You will not be notified.
- Be patient AND make a back-up plan.

### PREREQUISITE AND TEST SCORE ERROR

#### This error occurs if:

- 1. You registered for a **lecture without the lab** (or vice versa). For example, BYS 119 and BYS 119L. The CRN's for both courses must be submitted to your worksheet at the same time.
- 2. You do not have the **correct prerequisite course** or **placement**. For example, you placed into MA 112, but would like to register for MA 171. You must take MA 112 and MA 113 before taking MA 171.

#### TIME CONFLICT ERROR

You cannot be two places at the same time! Find a different section or course.